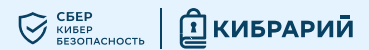

# Как защитить свой аккаунт в Telegram

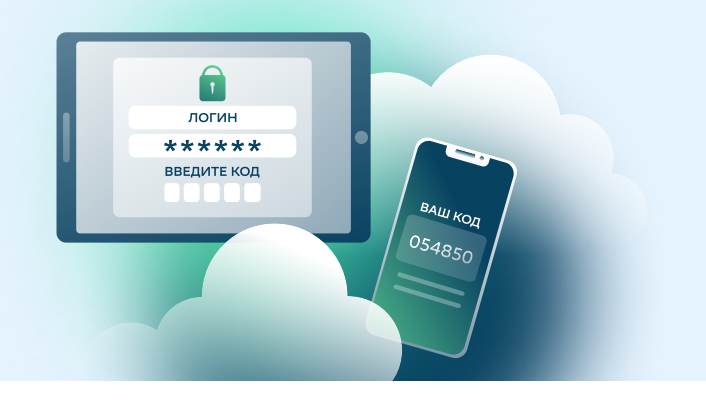

Для многих Telegram — не просто мессенджер, а настоящая соцсеть, где они проводят много времени. Мошенники используют все возможности, чтобы получить доступ к чужим аккаунтам и использовать их для кражи данных и криптовалюты TON, для социальной инженерии или вредоносных рассылок.

## Примеры мошенничества

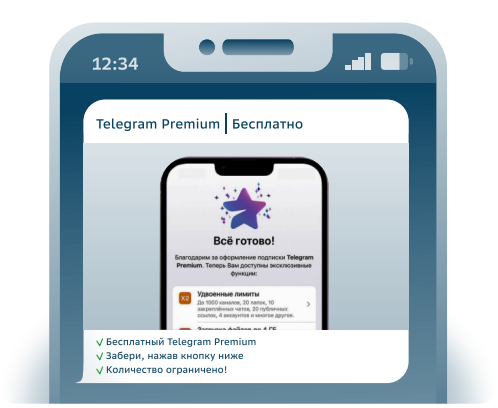

#### Предложение бесплатно подключить премиум-подписку

- Через взломанный аккаунт отправляют ссылку на «подарок».
- Ссылка ведёт на фейковый Telegram-бот, замаскированный под официальный @PremiumBot.
- Чтобы получить «подарок», бот просит поделиться своим номером телефона и ввести авторизационный код.
- В результате таких действий доступ к аккаунту пользователя оказывается у мошенников.

#### Фейковое голосование

- Вас просят проголосовать в конкурсе за одного из участников
   это может быть кто-то из ваших знакомых.
- Ссылка ведёт на страницу фейкового соревнования.
- Чтобы проголосовать, запрашивается ваш номер телефона и авторизационный код.
- В результате таких действий доступ к аккаунту пользователя оказывается у мошенников.

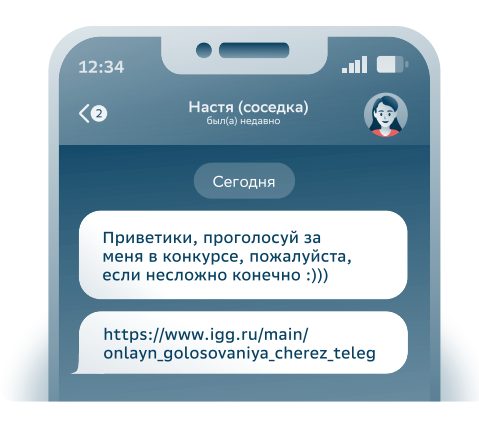

### Как защитить свой аккаунт?

- Проверьте, не взломан ли ваш аккаунт.
  В «Настройках», выберите «Устройства».
  Где увидите все устройства, имеющие доступ к вашему аккаунту. Завершите сеансы на неизвестных устройствах.
- 3 При подозрительных сообщениях или предложениях свяжитесь по телефону или СМС с отправителем и уточните, не взломали ли его аккаунт.
- Установите двухэтапную аутентификацию. Зайдите в «Настройки», выберите «Конфиденциальность», а после – «Облачный пароль». В этом пункте вам нужно будет задать пароль.
- 4 Не вводите номер телефона и одноразовый пароль ни на каких сторонних ресурсах, кроме Telegram. Проверяйте корректность домена сайта.

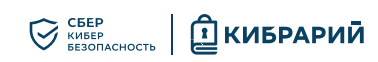

## Инструкция по проверке активных сеансов

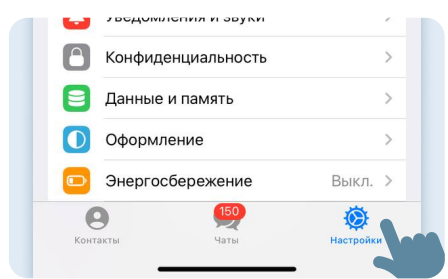

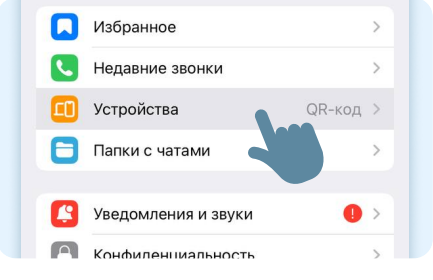

Откройте «Настройки»

Выберите раздел «Устройства»

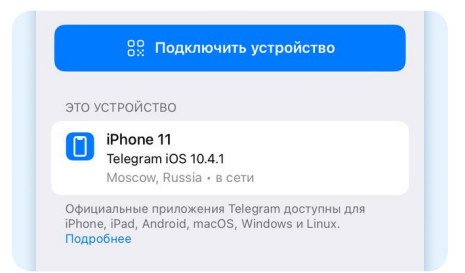

Проверьте активные устройства в списке

Если вы заметили неизвестные устройства и локации, завершите сеансы на них, выбрав пункт меню «Завершить другие сеансы»

# Инструкция по установке облачного пароля

Для вашего устройства iOS, Android или в web-версии Telegram

|   | Уведомления и звуки |         | > |
|---|---------------------|---------|---|
| 8 | Конфиденциальность  | 1000    | > |
|   | Данные и память     |         | > |
|   | Оформление          |         | > |
|   | Энергосбережение    | Выкл.   | > |
|   | Язык                | Русский | > |

Откройте «Настройки» и выберите раздел «Конфиденциальность»

| Наза, | д Конфиденциальность              |      |       |
|-------|-----------------------------------|------|-------|
| Θ     | Чёрный список                     | 31   | >     |
| F     | Код-пароль и Face ID              | Вкл  | >     |
| 2     | Облачный пароль                   | Нет  | >     |
| 0     | Автоудаление сообще.              | Нет  | >     |
| Автом | атически удалять сообщения спустя | указ | анное |

Выберите пункт «Облачный пароль»

| Создать па       | роль |
|------------------|------|
| Пароль           | 62   |
| Повторите пароль |      |

Перейдите к выбору пароля

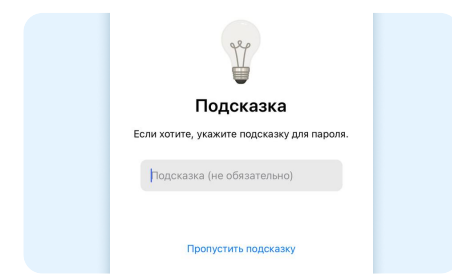

Установите подсказку, чтобы вспомнить пароль

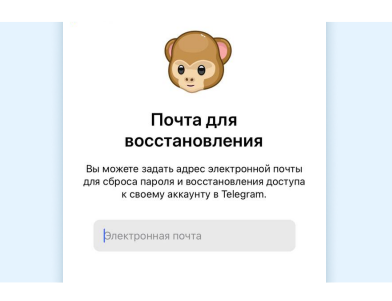

Свяжите учётную запись с вашей электронной почтой Соберение коду из SMS.

Пароль установлен!

# Что изучить ещё

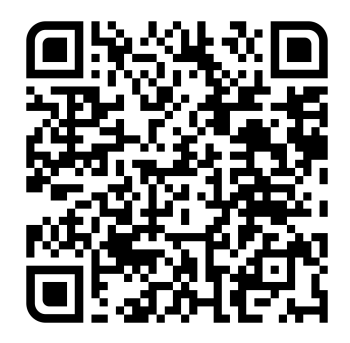

Узнайте больше о безопасности в интернете

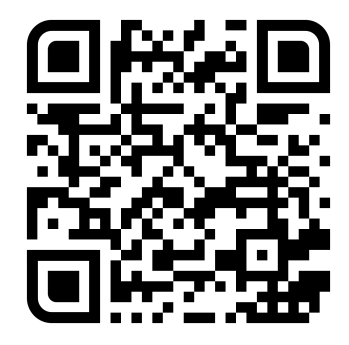

Больше информации — в библиотеке знаний по кибербезопасности «Кибрарий»